## **Golf Genius Live Scoring App**

- 1. Download the Golf Genius app from the app store (the app is orange)
  - This includes the Apple Store, Google Play Store, etc.

2. Open the app and you will sign in with a username or email .

3. This will bring up the names in your group and at the top it will show what hole you are starting on

4. Click on ONE of the names in your group

• After clicking on one of the names in your group it will take you to where you will start entering scores.

5. From here you will enter scores for your team

- Verify that you are on the correct hole. It appears at the top center of the screen. If it is not the correct hole scroll right or left (top of screen also) to the correct hole.
- Enter the score on the hole for each member of your team
  - If a player picks up **DO NOT ENTER X**. Enter the most likely score not to exceed net double bogie.
- Next you will hit save score in the bottom right corner
- This will automatically take you to the next hole
- It is the same process for all eighteen holes
- Make sure on the last hole that you enter your score and hit save

6. To Check the Leaderboard

- On the top of the screen you will see the word Leaderboard.
- Click on that word and it will take you to see your current standing in the tournament
- To get back to scoring just click on the word scoring which is located on the top of the screen next to the word leaderboard